## 申请子母账户

# 和更改注册信息必读

**简介**:本指南将帮助您了解如何申请子母账户,如何查询申请结果以及修改注册信息。 **务必看完全部内容再进行申请!!** 

**适用板块**:商店管理

**适用站点**:所有站点

#### 适用卖家:

 2019年12月1日前首次提交入驻资料的卖家,对于2019年12月1日后提交入驻资 料的卖家,请直接按照<u>自助入驻流程</u>申请。

## 2. 所有成功注册母账号后需要更改注册信息的卖家

更新日志:

| 更新内容 | 更新日期       |
|------|------------|
| 发布指南 | 2020-11-02 |

## ▲重要提示

请您注意保护贵司及个人隐私,务必使用虾皮大学官方提供的问卷链接入口,切勿填写 其他卖家或者机构提供的子母账户相关链接;若因填写虚假问卷造成的一切后果将由卖 家承担,如需协助可联系Shopee客户经理。

## 一 新卖家申请子母账户

**Δ注意:此部分仅适用于2019年12月1日前首次提交入驻资料的卖家。**对于2019年 12月1日后提交入驻资料的卖家,请直接按照<u>自助入驻流程</u>申请。 Part 1 子母账户申请资料准备

1.准备资料

内地卖家

1)申请入口:

https://shopee.wjx.cn/jg/96244633.aspx

2) 申请资料:

- a. 营业执照照片(不建议用扫描件或白色背景照片,非镜面照片,放大保持清晰可见)
- b. 法人身份证正反面照片(法人必须与营业执照对应,非镜面照片,放大保持清晰可见)
- c. Shopee 主账户信息收集表与授权委托书(直接<u>下载模板</u>,打印出来,并按照 Part2 流程填写)

香港卖家

1) 申请入口:

2019年12月之前入驻:请电邮找<u>onboarding@shopee.hk</u>处理 2019年12月及之后入驻请参考:<u>https://www.shopee.com.hk/registration.html</u>

2) 申请资料:

- a. 营业执照照片(不建议用扫描件或白色背景照片,非镜面照片,放大保持清晰可见)
- b. 法人身份证正反面照片(非镜面照片, 放大保持清晰可见)
- c. Shopee 主账户信息收集表与授权委托书(直接<u>下载模板</u>,打印出来,并按照 Part2 流程 填写)

▲ 注意

上传资料请勿用压缩包或其他非图片格式。

2.问卷选项

1) 申请类型请选择:子母账户信息相关

#### \*请选择申请类型

○ -子母账号信息相关

子母账号功能覆盖并管理多个子账号权限和Shopee钱包权限,教程点击此链接

○-店铺注册信息相关

店铺的邮箱和手机号码可以用来登录店铺或者找回店铺密码

#### 2) 类型请选择:创建子母账号的主账户信息

#### \*请选择需要创建/修改的类型

- ●-创建子母账号的主账户信息
  - 只有从未注册过子母账号的情况下,才能选择此选项

○--修改子母账号的主账户注册邮箱

#### 如果您收不到激活邮件且激活状态为已发邮件未激活,请选择此项申请邮箱修改。

如您的主账户已经激活或您未申请注册过子母账号,请勿选择此选项,以免耽误审核进度。 已激活的主账户注册信息可在子母账户平台 >> 我的账户>>个人档案里自行修改。 Part 2 填写"Shopee 主账户信息收集表"及"授权委托书"规范

1.正确示范

# 小建议 以下内容仅供参考,您需要下载完整表格并填写,回传完整清晰的照片/扫描件,以 公司全称命名所有文件(如 XXX 有限公司-法人身份证正面)

## Shopee母账号信息收集表填写教程

| 子母账号功能的信息.<br>公司名称: 请填写入驻公司名                                                                                                    |
|----------------------------------------------------------------------------------------------------|
| 法定代表人/负责人姓名: 请填写法定代表人/负责人的姓名                                                                                                    |
| 授权代表姓名:请填写填表人的姓名                                                                                                    |
| 授权代表邮箱:请填写填表人的邮箱                                                                                                    |
| 授权代表手机号码:请填写填表人的手机号                                                                                                    |
| 请在下方抄写如下段落:<br>卖家承诺:我司保证提供的信息真实正确,并已知晓此 Shopee 母账号的相关功能权限。卖<br>家已熟读并知悉本收集表中所有卖家应承担的权利与义务,卖家已知悉并接受 Shopee 在本<br>收集表中的免责条款。<br>务必抄写上面的免责声明,需要一字不落地抄完 |
| 公司名称(盖章): 务必 <u>盖公司</u> 的公章, 电子章无效, 个体工商户无公司章的, 需户主本人<br>盖手印                                                                                       |
| 授权代表签字: 请填表人务必手写签名,非手写无效                                                                                                    |

(申请人盖公章)

. 1

务必盖公司的公章,电子章无效,个体工商户无公司章的, 需户主本人盖手印

年 月 日

## 

信息收集表最后需要盖公章(企业)、手印(个体户)。

## 授权委托书填写教程

送你花花~

| 1                  |                           | 授                        | 权委         | 托井                  | ß           |            |                 | The second second second second second second second second second second second second second second second se |     |
|--------------------|---------------------------|--------------------------|------------|---------------------|-------------|------------|-----------------|----------------------------------------------------------------------------------------------------|-----|
| **无论您是法)           | 人还是委托人                    | 【都必须填写                   | 授权委        | <b>托书</b> ₩         |             |            | 1 and the       | - JA                                                                                                    |     |
| 申请人(企业             | 名称): <u>请</u> 与           | 写入驻公司                    | 名          |                     |             |            | 2               | S                                                                                                    |     |
| 授权代表:              | 请填写填表                     | 人的姓名                     |            |                     |             |            | -               |                                                                                                    |     |
| 授权代表身份i            | E号码 <u>: 请</u>            | 填写填表人的                   | 身份证        | E号码                 |             |            |                 |                                                                                                    |     |
| 委托事项及权限            | 艮:                        |                          |            |                     |             |            |                 |                                                                                                    |     |
| 办理<br>号权限、负责、<br>  | 请填写<br>使用并运营              | 入 <u>驻公司名</u><br>营子母账号(  | 包括资        | <u>(</u> 企」<br>金转出、 | 上名称)<br>修改  | 的在<br>密码等  | Shopee<br>) 事宜。 | 平台开通                                                                                                    | 子母账 |
| 指定或者委托的            | 的有效期限:                    | 自 2019 年                 | 月          | 日                   | 至           | 年          | 月               | 日                                                                                                    |     |
| (有效期限是打<br>期无效;若申证 | 旨若 <u>您委托</u> 他<br>青人就是法丿 | 也人协助申请<br>人,则是 <u>指同</u> | 的话,<br>意在此 | 申请人器<br>有效时[        | 言在有刻<br>同内申 | 女期限<br>请子母 | 内提交(<br>账号)     | 申请, 逾期                                                                                                    | 武认过 |

|                                                                                                    | 签 字:请填表人务必手写签名,非手写无效 |
|----------------------------------------------------------------------------------------------------|----------------------|
| 指定代表或授权代表信息                                                                                                    | 固定电话:选填              |
| Contraction for the international state of the international state of the state of the state | 移动电话:请填写填表人的联系方式     |

## 💡 小建议

以下为各种情况的填写示例,供您参考:

- 公司法人作为申请人填写(示例)
- 公司法人委托员工(或他人)作为申请人填写(示例)
- 个体工商户填写(示例)
- <u>填写指导视频</u>:提取码为 hs8z

2.常见填写失误

## 1) 错填授权委托书【申请人】

## √正确示范:

|            | 授权委托书      | 宗美               |
|------------|------------|------------------|
| 申请人(企业名称); | 深圳市XXX有限公司 |                  |
| 授权代表 :     |            | S S              |
| 授权代表身份证号码: |            |                  |
| 委托事项及权限 :  |            |                  |
| 办理         | (1         | 全业名称)的在 Shopee 平 |

## × 错误示范:

|                  | 授权委托书             | #レビア                                |
|------------------|-------------------|-------------------------------------|
| 申 请 人(企业名称):     | 张三/李四/老王          |                                     |
| 授权代表 :           |                   |                                     |
| 授权代表身份证号码:       | 2                 |                                     |
| 委托事项及权限 :        |                   |                                     |
| 办理<br>台开通子母账号权限、 | 负责、使用并运营子母账号(包括资金 | _(企业名称)的在 Shopee 平<br>金转出、修改密码等)事宜。 |

## 2) 授权委托书的【有限期限】无效

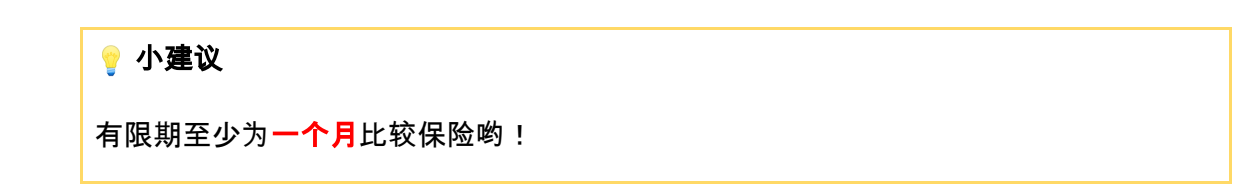

√**正确示范:** 

授权委托书

| 申请人(企业名称):  |                                      |
|-------------|--------------------------------------|
| 授权代表 :      |                                      |
| 授权代表身份证号码:  |                                      |
| 委托事项及权限:    | ** / /                               |
| 办理          | (企业名称)的在 St TP                       |
| 台开通子母账号权限、负 | 责、使用并运营子母账号(包括资金转出、修改密码等 € • • •     |
| 指定或者委托的有效期限 | .: 自 2019 年12月12 日 <u>≩</u> 020 1月1日 |

## ×错误示范

## 授权委托书

| 受权代表 :             | ±1/2°7                                   |
|--------------------|------------------------------------------|
| 授权代表身份证号码:         |                                          |
| 委托事项及权限:           |                                          |
| 办理                 | (企业名称)的在 Shopee 平                        |
| 台开通子母账号权限、负责、使用    | 并运营子母账号(包括资金转出、修改密码等)事宜。                 |
| 指定或者委托的有效期限: 自 201 | <sub>9年</sub> 12月11日 <u>2019</u> 年12月12日 |

3) 授权委托书和信息收集表 <u>漏盖公章(不接受电子章)</u>, 或<u>缺少手印</u>(盖手印仅适用 于个体工商户)

√**正确示范**:

| 申 请 人 :【公司名称<br>授权代表 :  | J.                                          |    |
|-------------------------|---------------------------------------------|----|
| 授权代表身份证号码               |                                             |    |
| 委托事项及权限。                |                                             |    |
| 办理,企。<br>运营子母账号(包括资金转出、 | 业名称)的在 Shopee 平台开通子母账号权限、负责、使<br>、终改密码等)事宜。 | 用并 |
| 指定或者委托的有效期限。自言          | 2019年11月15日 至2019年12月31日                    |    |
|                         | 签 字:                                        |    |
| 指定代表或授权代表信息             | 固定电话。                                       |    |
|                         | 移动电话。                                       |    |
|                         |                                             |    |
| 64                      | 1                                           | +  |

| Shopee | 母 | 账 | 号 | 信 | 息 | 败 | 肇 | 表 |
|--------|---|---|---|---|---|---|---|---|
|        | _ |   | - |   |   |   | _ | _ |

尊敬的卖家;

因 Shopee 系统升级。度诚遗怒开通子母账号功能。获取更多的 Shopee 体验!

子母账号动能覆盖并管理多个子账号权限和 Shopee 线包权限,在您确认并提交子母账号功 能的开述申请后,系统会向您指定的邮箱地址发送功能激活邮件。请注意,您提供的授权代 表邮箱将作为您指定的邮箱地址并将作为母账号的注册账号,您在收到激活邮件后,请按邮 件所示步骤和链接注册并激活您的母账号并进行管理。 您提供的授权代表手机号码将会用 来接收母账号的验证码。

如您确认开通子母账号功能,请您请提供公司营业执照复印件并加盖公章、法定代表人/负 责人信息、指定代表/授权代表信息(姓名、职务、邮箱及电话号码),授权委托书原件并加 盖公章等,作为您向 Shopee 开通子母账号功能的申请。若您因填写邮箱错误等原因未收到 激活邮件,烦请及时联系 Shopee。

若您在开通后希望变更授权代表信息,请提交加盖公章的书面申请。Shopee 将尽快处理。 您确认:在您提供加盖公章的授权代表信息及申请后,授权代表将代表您与 Shopee 处理子 母账号(包括修改密码权限等)等相关事宜,Shopee 将不会承担任何因授权代表的操作或 您未及时申请变更授权代表而导致您方损失的赔偿责任。

Your sincerely, Shopee

| 子母账号功能的信息<br>公司名称:      |     |
|-------------------------|-----|
| 法定代表人/负责人姓名:<br>授权代表姓名: | 314 |
| 授权代表邮箱:                 |     |

请在下方抄写如下段落。

卖家承诺: 我司保证提供的信息真实正确,并已知晓此 Shopee 得账号的相关功能权限。卖 家已熟读并知悉本收集表中所有卖家应承担的权利与义务, 卖家已知恶并接受 Shopee 在本 收集表中的免责条款。 麦帛(水) 诺: 我司保证提供的信息真实正确,并已知 晓 比 shopee 母低号 给和是伪能力但 与你 2 等 读 名和意 你 使 集 中 所有 套 家, 应 录 把 (d) 权利 当 义子, 本品已 知 是 与 这一些读 名和意 你 使 集 中 所有 套 家, 应 录 把 (d) 权利 当 义子, 本品已 知 是 与 这一些读 名和意 你 收 集 来中 的 英 条 》 **非** 授权代表签字: 日期: 2012.11

#### 4) 提供无效的/有误的签字

| ♀ 小建议                     |
|---------------------------|
| 所有需要签字的部分一定要手写,机打签名是无效的喔! |

#### ×错误示范:

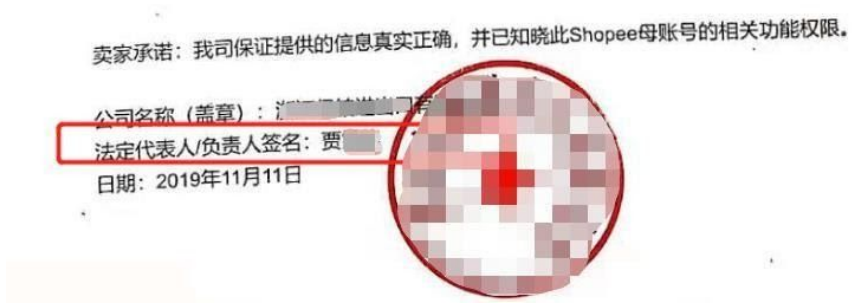

5) 资料模糊无法辨别信息

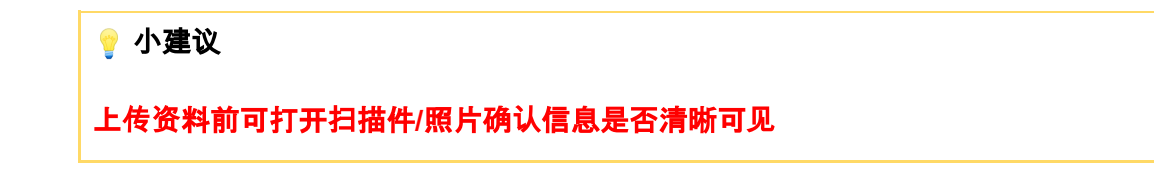

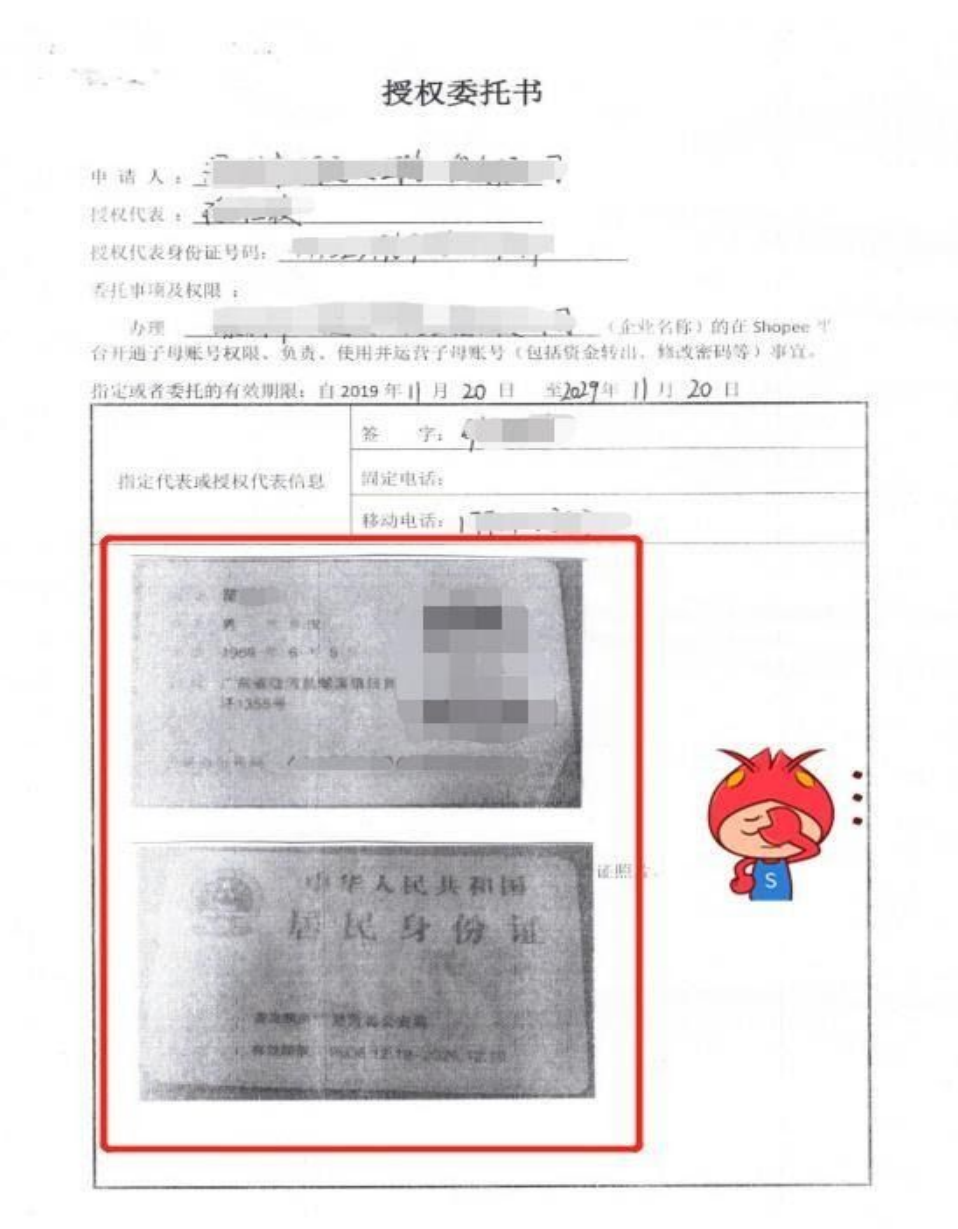

Part 3 申请结果查询

1. 审核时效是多久?

提交问卷后,5个工作日之内会反馈结果。

▲注意

如果申请失败,申请结果会发送到问卷上填写的联系邮箱;

如果申请成功,则会将激活邮件发送到问卷上填写的创建主账户的注册邮箱。

2. 超过 5 个工作日仍未收到申请结果怎么办?

1) 检查邮箱设置

请卖家在主账户注册邮箱中, 将 Shopee 发件域名 shopee.cn 和 shopee.com 和发件地址 info@shopee.cn 设置为白名单, 针对未激活主账户的卖家, 系统每天都会重新发送一封 激活邮件。

(以 QQ 邮箱为例: https://jingyan.baidu.com/article/d45ad148cc39eb69552b8034.html)2) 若设置邮件后 1-2 天仍未收到激活邮件,请联系客户经理处理。

Part 4 常见问题

Q1 如何激活主账户(主账户) (只适用于老卖家)?

1) 您成功申请主账户后,您主账户的注册邮箱会收到一封邀请激活邮件,请您根据邮件指示,点击"激活账户"进入子母账户平台,完成主账户激活。

|                          | 8                      |                      | 3        | ¥             |
|--------------------------|------------------------|----------------------|----------|---------------|
|                          | 启用                     | 您的Shopee ī           | 商家主帐户    | 2             |
| 您好<br>您已被邀请创發<br>子帐户。您的商 | t您的团队管理帐户<br>财店将与管理账户练 | P, 该帐户将会被赋予全部<br>那定。 | B使用权限以管理 | 您所有商店/商店与员工的  |
| 只需2步骤便可<br>过期)           | 以激活你的管理帐               | 户。请立即点击按钮已完          | 成帐户激活。(F | 目邮激活链接将在72小时) |
|                          |                        | 激活帐户                 |          |               |
|                          |                        |                      |          |               |

2) 点击"Setup Now"开始。

| Account Activation | Activate your <b>the set of the set of the set</b> |
|--------------------|----------------------------------------------------------------------------------------------------|
|                    | 1 Complete Account Info                                                                                                    |
|                    | Setup Now1                                                                                                    |

3) 企业编号(Enterprise ID)可以理解为子母账户的用户名。比如陈总可以设企业编号为maidehao。那么其主账户的用户名就是maidehao:main,其员工菲菲的子账户

| 1 Complete | Account Info 2 Verify Phone Numb                                                                                                    | er 3 Complete                                         |
|------------|----------------------------------------------------------------------------------------------------|-------------------------------------------------------|
|            | 📃 Shopee跨境卖家                                                                                                    |                                                       |
|            | Set Enterprise ID 设置企业编号,即是主账户                                                                                                    | 与子账号的前缀,一旦设置不可更改。                                     |
|            | Choose an ID that best represent your enterprise entity. You and accounts) will share a same enterprise ID prefix.Enterprise ID is I set. | your team members (sub-<br>IOT subject to change once |
|            | maidehao :main                                                                                                    |                                                       |
| Ø          | Set Password 设置密码                                                                                                    |                                                       |
|            | Choose a strong password and do not reuse it on other platform<br>characters long and a combination of following types: letters, nu       | s.Password should be 8-20<br>mbers and symbols        |
|            | Input password                                                                                                    | 输入密码                                                  |
|            | Confirm password                                                                                                    | 再次确认                                                  |
|            | Set Your Name as team owner 设置主账户的名称<br>Set a name that your team members will identify that's you.                                       |                                                       |
|            | 陈总                                                                                                    |                                                       |
|            |                                                                                                    |                                                       |
|            | Next: Verity Phone Number                                                                                                    |                                                       |
|            |                                                                                                    |                                                       |
|            | © 2019 Shopee, All Rights Reserved   (                                                                                                    |                                                       |

就可以是maidehao:feifei。登陆密码和名称您可以自行设置。

4) 此外还需要验证您主账户的电话号码。

| Shopee   Account Activation |                                                                       |
|-----------------------------|-----------------------------------------------------------------------|
| 0 Complete Account Info     | Verify Phone Number     Ormplete                                      |
|                             | Verify Phone Number                                                   |
| Please enter                | the verification code sent to the registered phone number +86****4455 |
|                             | 输入主账户的手机收到的验证码                                                        |
|                             | < Previous Reserved (59a)   Need help?                                |
|                             |                                                                       |
|                             |                                                                       |
|                             |                                                                       |
|                             |                                                                       |
|                             |                                                                       |
|                             | © 2019 Shopee. All Rights Reserved   🛞                                |
|                             | © 2019 Shopee. All Rights Reserved                                    |

激活链接有效期为**72小时**,若邀请失效,请您点击Subaccount页面的"Invite Again"申请再次发送邀请邮件给您。

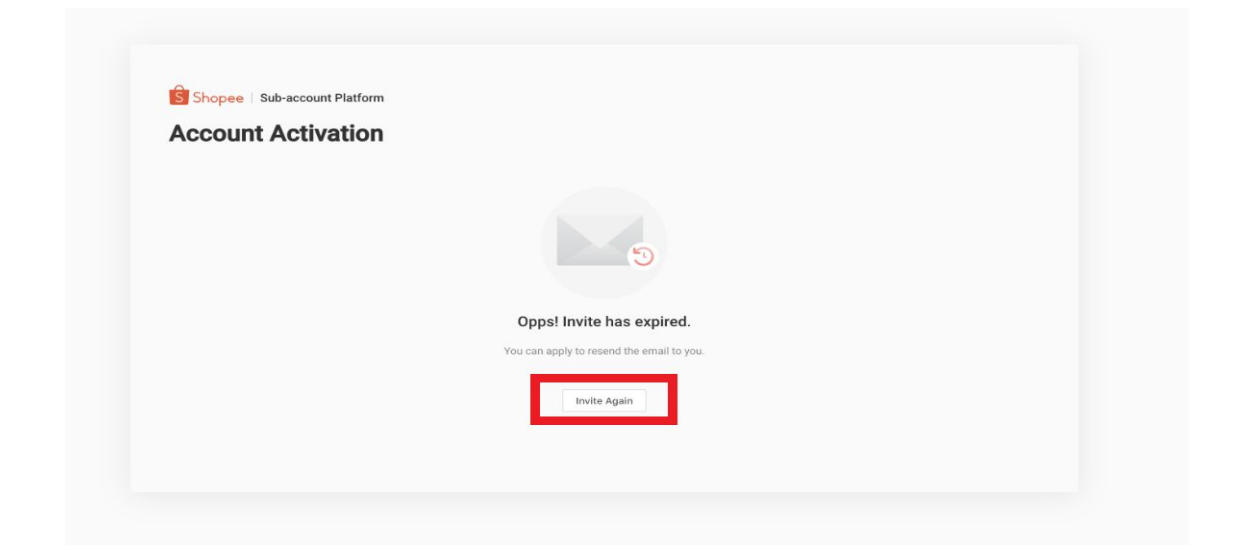

Q2 卖家没有收到子母账户的邀请邮件,是为什么?

有以下可能的原因:

①因为邮件被卖家邮箱屏蔽,卖家可以将Shopee发件域名shopee.cn和shopee.com和发件地址info@shopee.cn设置为白名单,针对未激活主账户的卖家,每天系统都会发送一封激活邮件。(以QQ邮箱为例:

https://jingyan.baidu.com/article/d45ad148cc39eb69552b8034.html)

②因为phone 或者email跟已有的主账户信息重复。解决办法:

a.创建新的主账户,需要重新填问卷申请。

b.卖家可以把该公司绑定到已有主账户上,直接在子母账户平台操作绑定:我的账户>>添 加商家 Q3 账户没有按规定时间激活怎么办?

主账户的激活链接有效期为72小时,若邀请失效,请您点击Subaccount页面的"Invite Again"申请再次发送邀请邮件给您。

| Account Activat | ion                                       |  |
|-----------------|-------------------------------------------|--|
|                 |                                           |  |
|                 | 5                                         |  |
|                 | Oppel Invite has expired                  |  |
|                 | You can apply to resend the email to you. |  |
|                 | Invite Again                              |  |
|                 |                                           |  |

Q4 卖家因为收不到激活邮件等原因无法激活主账户,需修改主账户注册信息,如何修改?

A:请通过问卷申请修改主账户注册信息。具体如何申请请参考<u>申请子母账户和更改注册</u>

信息必读-修改主账户的注册邮箱和手机号码

## 二已有子母账户需要修改注册信息

Part 1 修改主账户的注册邮箱和手机号码

1.准备资料

### 

### ▲注意

从6月11号起,内地卖家的问卷星的母账号注册信息修改流程只针对子母账户创建
 申请通过但收不到激活邮件的卖家,如卖家子母账号已激活,可在子母账户平台 >>
 我的账户>> 个人档案里自行修改,无需申请。

1) 申请入口: <u>https://shopee.wjx.cn/jq/96244633.aspx</u>

- 2) 申请资料:
- a. 营业执照照片(不建议用扫描件或白色背景照片,非镜面照片,放大保持清晰可见)
- b. 法人身份证正反面照片(法人必须与营业执照对应,非镜面照片,放大保持清晰可见)
- c. Shopee 主账户信息收集表与授权委托书(直接<u>下载模板</u>,打印出来,并按照 Part2 流程 填写)
- d. Shopee主账户注册信息修改申请书(直接<u>下载模板</u>,打印出来,并按文档提示填写)

#### <u>香港卖家</u>

1)申请入口:

2019年12月之前入驻:请电邮找onboarding@shopee.hk处理

2019年12月及之后入驻请参考: https://www.shopee.com.hk/registration.html

- 2) 申请资料:
- a. 营业执照照片(不建议用扫描件或白色背景照片,非镜面照片,放大保持清晰可见)
- b. 法人身份证正反面照片(非镜面照片, 放大保持清晰可见)

c. Shopee 主账户信息收集表与授权委托书Shopee主账户注册信息修改申请书(直接<u>下载</u> 模板,打印出来,并按文档提示填写) 2.问卷选项

#### 1) 申请类型请选择:子母账户信息相关

#### \* 请选择申请类型

⊙-子母账号信息相关

子母账号功能覆盖并管理多个子账号权限和Shopee钱包权限

- ○-商店注册信息相关
  - 商店的邮箱和手机号码可以用来登录店铺或者找回店铺密码

#### 2) 修改类型请选择:修改子母账户的主账户注册邮箱/修改子母账户的主账户手机号码

#### \* 请选择需要创建/修改的类型

○-创建子母账号的主账户信息

只有从未注册过子母账号的情况下,才能选择此选项

○--修改子母账号的主账户注册邮箱

如果您收不到激活邮件且激活状态为已发邮件未激活,请选择此项申请邮箱修改。

如您的主账户已经激活或您未申请注册过子母账号,请勿选择此选项,以免耽误审核进度。

已激活的主账户注册信息可在子母账户平台 >> 我的账户>>个人档案里自行修改。

○---修改子母账号的主账户手机号码

如您手机收不到验证码且激活状态是已发邮件未激活,请选择此项申请手机号修改。

如您的主账户已经激活或您未申请注册过子母账号,请勿选择此选项,以免耽误审核进度。

已激活的主账户注册信息可在子母账户平台 >> 我的账户>>个人档案里自行修改。

○----修改添加商家的注册邮箱

如您想要添加的商家无法收到验证邮件,请选此项

○----修改添加商家的手机号码

如您想要添加的商家无法收到手机验证码,请选此项

3.查询修改进度

5 个工作日内, 系统会将激活邮件/短信发送修改后的邮箱和手机号码。若超过 5 个工作日未收 到, 请联系客户经理协助处理。

Part 2 修改添加商家的注册邮箱和手机号码

1.准备资料

- 内地卖家
- 1) 申请入口: <u>https://shopee.wjx.cn/jq/96244633.aspx</u>

2) 申请资料:

a. 营业执照照片(不建议用扫描件或白色背景照片,非镜面照片,放大保持清晰可见)

b. 法人身份证正反面照片(法人必须与营业执照对应,非镜面照片,放大保持清晰可见)
c. Shopee 主账户信息收集表与授权委托书(直接下载模板,打印出来,并按照 Part2 流程填写)

香港卖家

- 1)申请入口:
  - 2019年12月之前入驻:请电邮找onboarding@shopee.hk处理 2019年12月及之后入驻请参考:<u>https://www.shopee.com.hk/registration.html</u>
- 2)申请资料:
- a. 营业执照照片(不建议用扫描件或白色背景照片,非镜面照片,放大保持清晰可见)
- b. 法人身份证正反面照片(非镜面照片, 放大保持清晰可见)
- c. Shopee 主账户信息收集表与授权委托书(直接下载模板,打印出来,并按文档提示填写)

2.问卷选项

1) 申请类型请选择:子母账号信息相关

#### \* 请选择申请类型

•-子母账号信息相关

子母账号功能覆盖并管理多个子账号权限和Shopee钱包权限

○-商店注册信息相关

商店的邮箱和手机号码可以用来登录店铺或者找回店铺密码

2) 修改类型请选择:修改添加商家的注册邮箱/修改添加商家的手机号码

#### \*请选择需要创建/修改的类型

○-创建子母账号的主账户信息

只有从未注册过子母账号的情况下,才能选择此选项

○--修改子母账号的主账户注册邮箱

如果您收不到激活邮件且激活状态为已发邮件未激活,请选择此项申请邮箱修改。

如您的主账户已经激活或您未申请注册过子母账号,请勿选择此选项,以免耽误审核进度。 已激活的主账户注册信息可在子母账户平台 >> 我的账户>>个人档案里自行修改。

○---修改子母账号的主账户手机号码

如您手机收不到验证码且激活状态是已发邮件未激活,请选择此项申请手机号修改。

如您的主账户已经激活或您未申请注册过子母账号,请勿选择此选项,以免耽误审核进度。

已激活的主账户注册信息可在子母账户平台 >> 我的账户>>个人档案里自行修改。

○----修改添加商家的注册邮箱

如您想要添加的商家无法收到验证邮件,请选此项

○-----修改添加商家的手机号码

如您想要添加的商家无法收到手机验证码,请选此项

3.查询修改进度

5 个工作日内,修改结果会通过邮箱(<u>cb.accountinquiry@shopee.cn</u>)发送到卖家问卷填 写的联系邮箱

## 结束链接

<u>返回初学者菜单。</u>

想知道更多吗?在此处查看其他相关主题。(链接到初学者文章)

| 3.04 子母账户系统 | 3.042 子母账户常见问题 |  |
|-------------|----------------|--|
| 了解子母账户的基本功能 | 了解子母账户常见问题     |  |
|             |                |  |